## <u>ΑΝΑΚΟΙΝΩΣΗ</u>

## 20 ΕΤΟΣ ΠΕΡΙΟΔΟΣ ΔΗΛΩΣΕΩΝ ΜΑΘΗΜΑΤΩΝ ΚΑΙ ΑΝΑΝΕΩΣΗ ΕΓΓΡΑΦΗΣ <u>ΕΑΡΙΝΟΥ ΕΞΑΜΗΝΟΥ</u>

Ανακοινώνεται στους φοιτητές του 4<sup>ου</sup> εξαμήνου, ότι είναι Περίοδος Δηλώσεων <u>Μαθημάτων</u> με ταυτόχρονη α<u>νανέωση εγγραφής στο εξάμηνο</u> και πρέπει να γίνουν ηλεκτρονικά οι δηλώσεις των μαθημάτων του τρέχοντος εξαμήνου, καθώς και των οφειλόμενων του προηγούμενου εαρινού εξαμήνου.

Τα μαθήματα πρέπει να δηλωθούν **ΑΥΣΤΗΡΑ** στο διάστημα από <u>13-2-2019 έως</u> και <u>21-2-2019</u> είναι τα εξής:

| A.A.                    | Κωδικός Μαθήματος | Μαθήματα                      |
|-------------------------|-------------------|-------------------------------|
|                         | Υποχρεωτικά       |                               |
| 1                       | B0023             | Γενική Γεωργία                |
| 2                       | B0025             | Γενική Γεωργική Εντομολογία & |
|                         |                   | Ζωολογία                      |
| 3                       | B0012             | Γενετική                      |
| 4                       | B0035             | Γεωργική Οικονομία            |
| 5                       | B0029             | Ξένη Γλώσσα ΙV ( Αγγλικά )    |
|                         |                   |                               |
|                         | Επιλογής          |                               |
| <u>Επιλέγετε ένα</u>    | B1006             | Γεωργική Μετεωρολογία         |
| <u>από τα τέσσερα</u>   |                   |                               |
| <u>(οποιο δεν εχετε</u> |                   |                               |
| επιλέζει                |                   |                               |
| <u>καθόλου)</u>         |                   |                               |
|                         | B1003             | Μοριακή Βιολογία              |
|                         | B0041             | Εισαγωγή στην Πληροφορική ΙΙ  |
|                         | B1008             | Διδακτική της Περιβαλλοντικής |
|                         |                   | Επιστήμης                     |

Τα βήματα που θα ακολουθήσετε είναι τα παρακάτω:

## Είσοδος στην εφαρμογή

Το εργαλείο της εφαρμογής βρίσκεται στην ηλεκτρονική διεύθυνση <u>https://unistudent.duth.gr</u>.

Εκεί που εμφανίζεται η επιλογή «Είσοδος Φοιτητή» εισάγετε το όνομα χρήστη και τον προσωπικό κωδικό που έχετε παραλάβει από τη Γραμματεία. Έπειτα πατώντας το κουμπί «Είσοδος» εισέρχεστε στην εφαρμογή. ΠΡΟΣΟΧΗ κατά την πληκτρολόγηση των χαρακτήρων (αν είναι κεφαλαία ή μικρά)και να είναι πάντα στα λατινικά.

Στο κάτω μέρος της οθόνης θα εμφανίζεται με κόκκινους χαρακτήρες το μήνυμα «Είναι περίοδος δηλώσεων και μπορείτε να συμπληρώσετε τη <u>δήλωση</u> μαθημάτων για την τρέχουσα περίοδο!»Κάνετε κλικ στην «Δήλωση» και συμπληρώνετε τη δήλωση μαθημάτων. Πατώντας στο κουμπί «Προσθήκη» εμφανίζονται όλα τα μαθήματα του τρέχοντος εξαμήνου, όπως και αυτά που οφείλετε από προηγούμενο εαρινό εξάμηνο.

Για να επιλεγεί ένα μάθημα που θέλετε να δηλώσετε κάντε κλικ στο αντίστοιχο τετραγωνάκι μπροστά από κάθε μάθημα. Αφού δηλωθούν όλα τα μαθήματα κλικ στο <u>«Εισαγωγή στη δήλωση»</u> και στην επόμενη οθόνη στο κουμπί <u>«Αποστολή».</u>

Σε περίπτωση λάθους στη δήλωση θα εμφανιστεί καρτέλα με λεπτομέρειες σχετικά με το σφάλμα που εμφανίστηκε. Σε αυτή την περίπτωση θα κάνετε τις απαραίτητες διορθώσεις κάνοντας κλικ κάτω αριστερά στο «Η δήλωσή μου» και θα ακολουθήσετε τη διαδικασία από την αρχή.

Αφού γίνει επιτυχώς η δήλωση μπορείτε να εκτυπώσετε και αποδεικτικό εγγραφής. Από το μενού εφαρμογής στα αριστερά της οθόνης κάντε κλικ στο κουμπί «Αιτήσεις» και στη συνέχεια «Νέα Αίτηση» και επιλέξτε «Εκτύπωση Αποδεικτικού Εγγραφής» πατάτε Αποστολή ,βγαίνει μία λίστα με ολοκληρωμένες αιτήσεις ,τσεκάρετε τη δήλωση που θέλετε και εκτυπώνετε.

Δεν θα δοθεί επιπλέον παράταση πέρα από το χρονικό περιθώριο που ορίστηκε και για το λόγο αυτό πρέπει όλοι έγκαιρα να κάνουν τις δηλώσεις τους, διαφορετικά δεν θα μπορούν να συμμετέχουν στις εξετάσεις.